## Comment créer un compte Educonnect parents ?

- 1. Allez sur le site https://educonnect.education.gouv.fr
- 2. Sélectionnez le profil « Responsable d'élève »

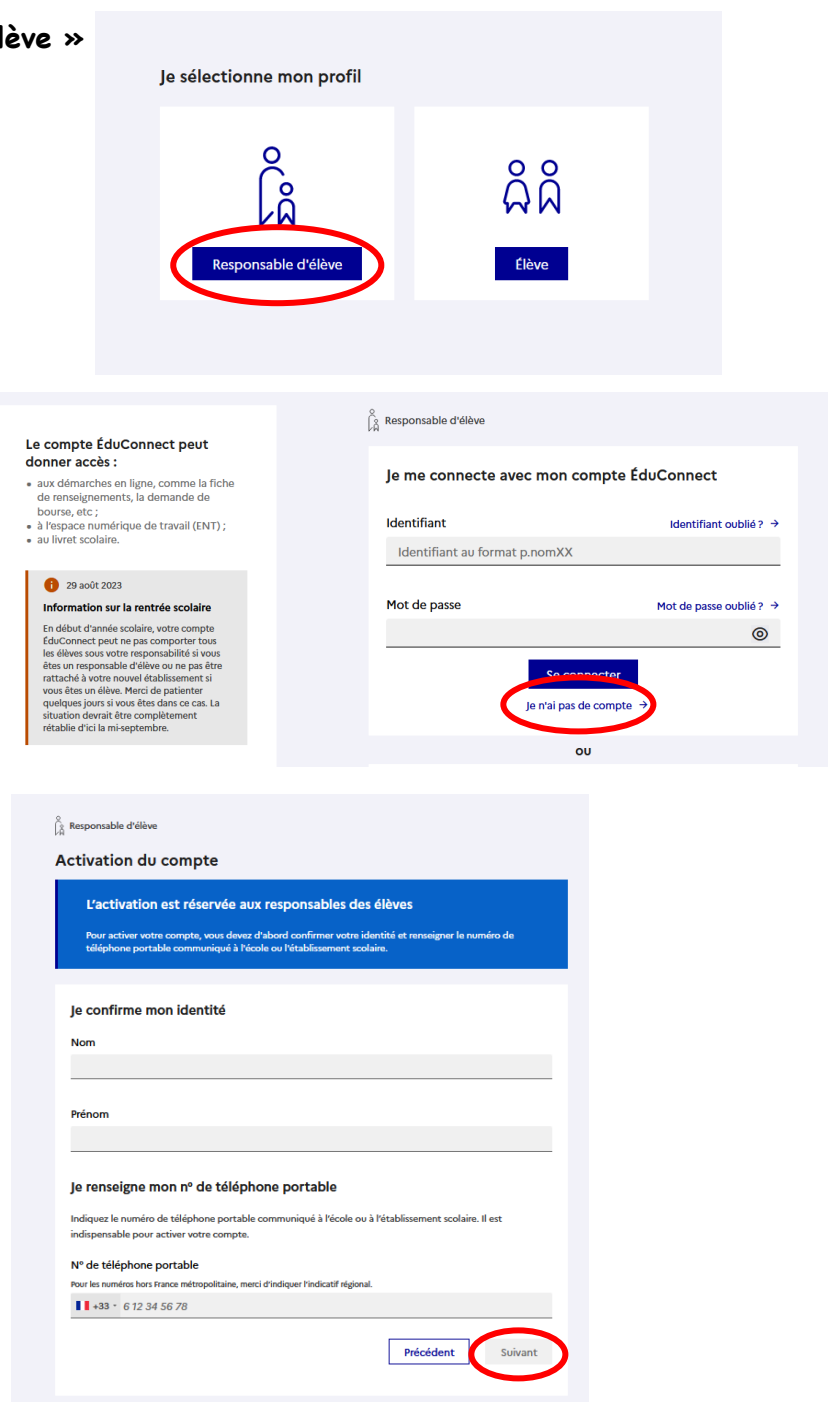

3. Cliquez sur « Je n'ai pas de compte »

 Remplissez les champs demandés (Nom, Prénom et numéro de téléphone portable) et cliquez sur « Suivant ».

## Important :

Le numéro de téléphone portable que vous indiquez doit être identique à celui communiqué au collège au moment de l'inscription.

- 5. Vous recevrez un code d'activation par SMS que vous devrez saisir dans le cadre correspondant.
- 6. Indiquez la date de naissance de vos enfants.
- 7. Créer votre mot de passe. Pensez à bien noter votre identifiant et votre mot de passe.
- 8. Saisissez votre adresse mail. Un mail vous sera envoyé à cette adresse. Cliquez sur le lien reçu afin de valider votre adresse mail.

Votre compte est maintenant activé et vous pouvez accéder aux services.